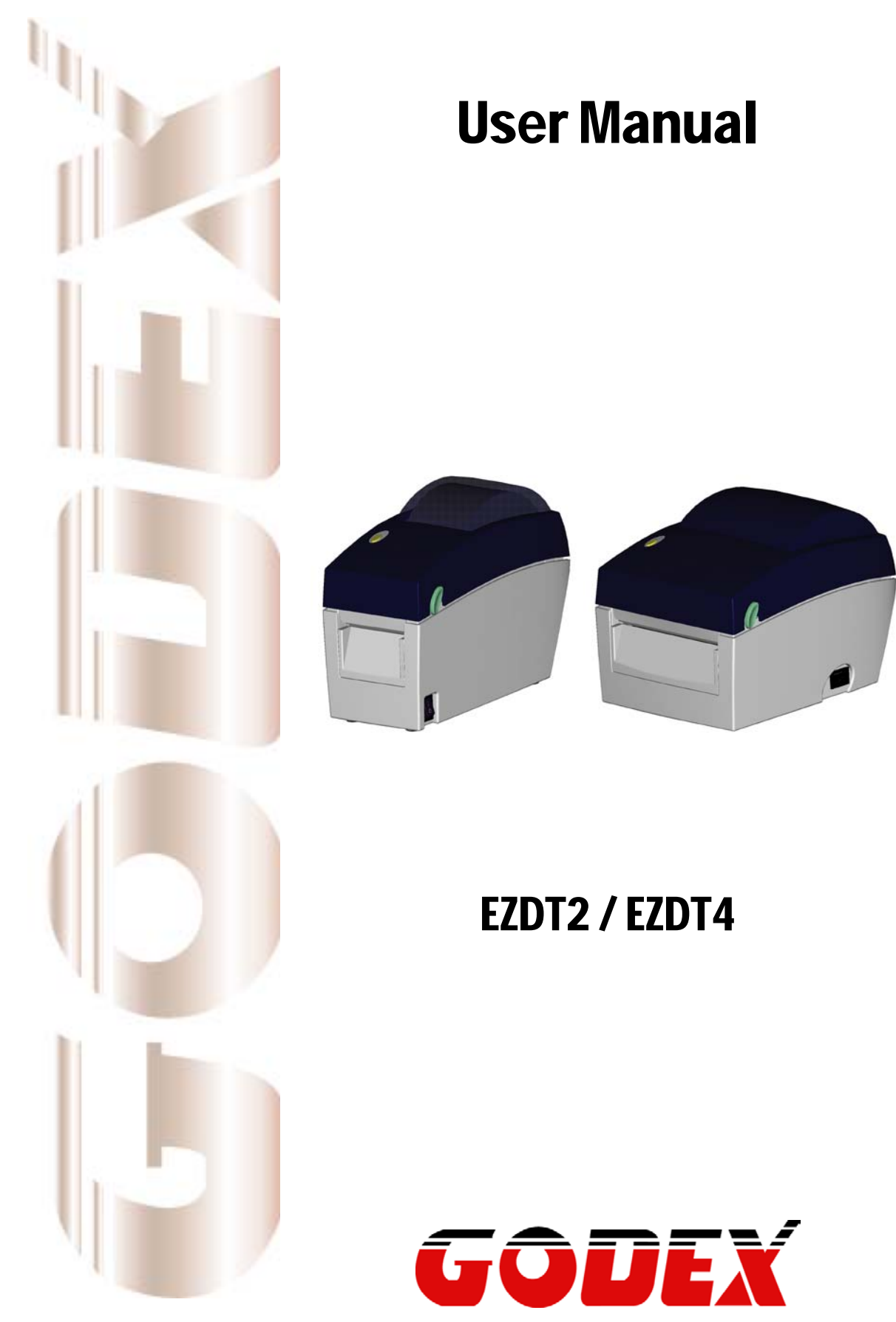

P/N. 920-012511-04 Rev. B, 05.2010

# **Safety instructions**

Please read the following instructions carefully.

- 1. Keep the equipment away from humidity.
- 2. Before you connect the equipment to the power outlet, please check the voltage of the power source.
- 3. Make sure the printer is off before plugging the power connector into the power jack.
- 4. It is recommended that you connect the printer to a surge protector to prevent possible transient overvoltage damage.
- 5. Be careful not to get liquid on the equipment to avoid electrical shock.
- 6. For safety and warranty reasons, ONLY qualified service personnel should open the equipment.
- 7. Do not repair or adjust energized equipment under any circumstances.

| 1. | BARCODE PRINTER                                             | 3  |
|----|-------------------------------------------------------------|----|
|    | 1-1. Box content                                            | 3  |
|    | 1-2. Specifications                                         | 3  |
|    | 1-3. Interfaces                                             | 5  |
|    | 1-4. Getting to know your printer                           | 6  |
| 2. | PRINTER SETUP                                               | 8  |
|    | 2-1. Loading the label roll                                 | 8  |
|    | 2-2. Installing the label roll holder                       |    |
|    | 2-3. Connecting the printer to the host computer            | 11 |
|    | 2-4. Installing the driver                                  | 12 |
| 3. | OPERATOR PANEL                                              | 14 |
|    | 3-1. FEED button                                            | 14 |
|    | 3-2. LED status                                             | 14 |
|    | 3-3. Label size calibration                                 | 14 |
|    | 3-4. Self test                                              | 15 |
|    | 3-5. Error alerts                                           | 16 |
| 4. | ACCESSORIES                                                 | 17 |
|    | 4-1. Installing the label dispenser                         |    |
|    | 4-2. Installing the cutter                                  |    |
|    | 4-3. Installing the Ethernet module – EZDT2 thermal printer | 23 |
|    | 4-4. Installing the Ethernet module – EZDT4 thermal printer | 27 |
| 5. | MAINTENANCE AND ADJUSTMENT                                  | 30 |
|    | 5-1. Cleaning the print head                                |    |
|    | 5-2. Adjusting the cutter                                   |    |
|    | 5-3. Labels with black marks                                |    |
|    | 5-4. Troubleshooting                                        |    |

# 1. Barcode printer

#### 1-1. Box content

Please check that all of the following items are included with your printer:

- Barcode printer Power cord
- ٠
- AC adapter USB cable ٠
- ٠
- Label stock ٠
- ٠
- Quick reference guide CD (with QLabel label software / user manual) ٠

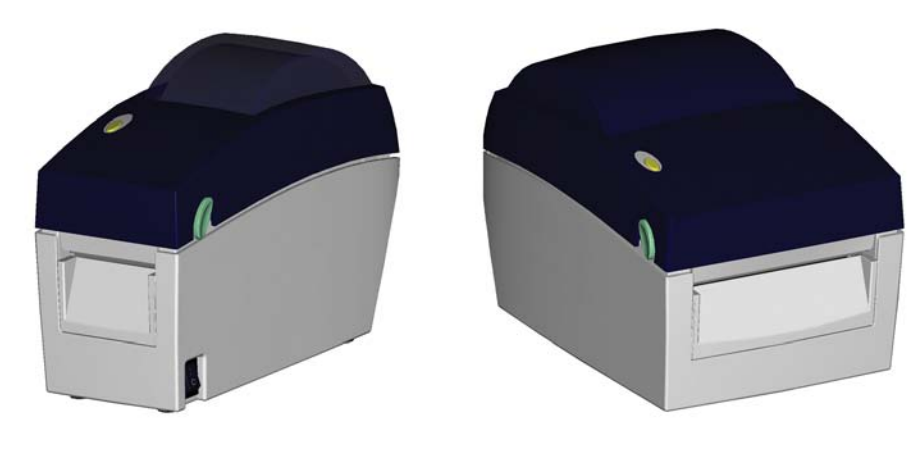

EZDT2

EZDT4

#### 1-2. Specifications

| Model            | EZDT2                                                                                                    | EZDT4                                                                                                    |  |
|------------------|----------------------------------------------------------------------------------------------------|----------------------------------------------------------------------------------------------------|--|
| Print Method     | Direct Thermal                                                                                                    |                                                                                                    |  |
| Resolution       | 203 dpi (8 dot/mm)                                                                                                    |                                                                                                    |  |
| Print Speed      | 4 IPS (102 mm/s)                                                                                                    |                                                                                                    |  |
| Print Width      | 2.12" (54 mm)                                                                                                    | 4.25" (108 mm)                                                                                                    |  |
| Print Length     | Min. 0.16" (4 mm)** ; Max. 68" (1727 m                                                                                                    | m)                                                                                                    |  |
| Memory           | 4MB Flash (2MB for user storage) ; 8M                                                                                                    | B SDRAM                                                                                                    |  |
| Sensor Type      | Adjustable reflective sensor. Fixed tran                                                                                                    | smissive sensor, central aligned                                                                                                    |  |
| Media            | Types: Continuous form, gap labels, bla<br>label length set by auto sensing or prog<br>Width: 0.6" (15 mm) Min 2.36" (60<br>mm) Max.<br>Thickness: 0.003" (0.06 mm) Min<br>0.008" (0.20 mm) Max.<br>Label roll diameter: Max. 5" (127 mm)<br>Core diameter: 1", 1.5" (25.4 mm, 38.1<br>mm) | ack mark sensing, and punched hole;<br>ramming<br>Width: 1" (25.4 mm) Min 4.64" (118<br>mm) Max.<br>Thickness: 0.003" (0.06 mm) Min<br>0.008" (0.20 mm) Max.<br>Label roll diameter: Max. 5" (127 mm)<br>Core diameter: 1", 1.5" (25.4 mm, 38.1<br>mm) |  |
| Printer Language | EZPL, GEPL (Godex Eltron® Printer Language), GZPL (Godex Zebra® Printer Language)                                                                                                    |                                                                                                    |  |
| Software         | Label design software: QLabel-IV (for EZPL only)<br>Driver & DLL: Windows 2000, XP and Vista                                                                                                    |                                                                                                    |  |
| Resident Fonts   | Bitmap fonts: 6, 8, 10, 12, 14, 18, 24, 3<br>Bitmap fonts 90°, 180°, 270° rotatable,<br>rotatable<br>Bitmap fonts 8 times expandable in hor<br>Scalable fonts 90°, 180°, 270° rotatable                                                                                                    | 0, 16X26 and OCR A & B<br>single characters 90°, 180°, 270°<br>izontal and vertical directions                                                                                                    |  |

|                 | Bitmap fonts 90°, 180°, 270° rotatable,                                                   | single characters 90°, 180°, 270°           |  |
|-----------------|-------------------------------------------------------------------------------------------|---------------------------------------------|--|
| Download Fonts  | rotatable<br>Asian fonts 90° 180° 270° rotatable and 8 times expandable in horizontal and |                                             |  |
| Dominouu i onto | vertical directions                                                                       |                                             |  |
|                 | Scalable fonts 90°, 180°, 270° rotatable                                                  | 9                                           |  |
|                 | 1-D Bar codes:                                                                            |                                             |  |
|                 | Code 39, Code 93, Code 128 (subset A                                                      | A, B, C), UCC/EAN-128 K-Mart,               |  |
|                 | UCC/EAN-128, UPCA/E(add on 2 & Bars, EAN 8/13 (add on 2 & 5). Codab                       | 5), I 2 OF 5, I 2 OF 5 WITH SHIPPING BEARER |  |
| Barcodes        | MSI (1 Mod 10), Random Weight, Teler                                                      | pen, FIM, China Postal Code, RPS 128        |  |
|                 | and GS1 DataBar                                                                           |                                             |  |
|                 | 2-D Bar codes:                                                                            |                                             |  |
|                 | PDF417, Datamatrix code, MaxiCode, O                                                      | QR code and Micro QR code                   |  |
|                 | CODEPAGE 437, 850, 851, 852, 855, 8                                                       | 357, 860, 861, 862, 863, 865, 866, 869,     |  |
| Code Pages      | 737<br>WINDOWS 1950, 1951, 1959, 1953, 1954, 1955                                         |                                             |  |
|                 | Unicode (UTF8 UTF16)                                                                      | 254, 1255                                   |  |
| Orenhiae        | Resident graphic file types are BMP an                                                    | d PCX, other graphic formats are            |  |
| Graphics        | downloadable from the software                                                            |                                             |  |
| Interfaces      | USB port (default on)                                                                     |                                             |  |
|                 | Serial port: RS-232 (DB-9)                                                                |                                             |  |
| Control Panel   | Control key: EEED                                                                         | ige and Red)                                |  |
| Real Time Clock | Standard                                                                                  |                                             |  |
| Power           | Auto Switching 100-240VAC, 50-60Hz                                                        |                                             |  |
| Environment     | Operation temperature: 41°F to 104°F (                                                    | (5°C to 40°C)                               |  |
| Linvironment    | Storage temperature: -4°F to 122°F (-2                                                    | 0°C to 50°C)                                |  |
| Humidity        | Operation: 30-85%, non-condensing.                                                        |                                             |  |
| Δαορογ          | Storage: 10-90%, non-condensing.                                                          |                                             |  |
| Approvals       | CE(EMC), FCC Class A, CB, CCC                                                             |                                             |  |
|                 | Length: 8.58" (218 mm)                                                                    | Length: 8.58" (218 mm)                      |  |
| Dimension       | Height: 6.77" (172 mm)                                                                    | Height: 6.53" (166 mm)                      |  |
|                 | Width: 3.94" (100 mm)                                                                     | VVIdtn: 6.61" (168 mm)                      |  |
| Weight          | consumables                                                                               | consumables                                 |  |
|                 |                                                                                           | Parallel port (Centronics 36-pin)           |  |
|                 | Ethernet 10/100Mbps print server                                                          | Ethernet 10/100Mbps print server            |  |
|                 | Cutter Module                                                                             | (default off; disables USB when in use)     |  |
| Options         | Label Dispenser (peel)                                                                    | Cutter Module                               |  |
|                 | External label roll holder for 10" (250                                                   | Label Dispenser (peel)                      |  |
|                 | mm) O.D. label rolls                                                                      | mm) O D label rolls                         |  |
|                 | External label rewinder                                                                   | External label rewinder                     |  |

\*Specifications are subject to change without notice. All company and/or product names are trademarks and/or registered trademarks of their respective owners. \*\* Minimum print height specification compliance can be dependent on non-standard material variables such as label type, thickness, spacing, liner construction, etc. Godex is pleased to test

variables such as label type, thickness, spacing, liner construction, etc. Godex is pleased to tes non-standard materials for minimum height printing capability.

### 1-3. Interfaces

#### Serial port

Default Baud rate 9600, no parity, 8 data bits, 1 stop bit, XON/XOFF protocol and RTS/CTS

#### RS232 housing (9-pin to 9-pin)

| DB9 socket |   |          | DB9 plug       |
|------------|---|----------|----------------|
|            | 1 | 1        | +5V, max 500mA |
| RXD        | 2 | 2        | TXD            |
| TXD        | 3 | <u>3</u> | RXD            |
| DTR        | 4 | 4        | N/C            |
| GND        | 5 | <u>5</u> | GND            |
| DSR        | 6 | 6        | RTS            |
| RTS        | 7 | 7        | CTS            |
| CTS        | 8 | 8        | RTS            |
| RI         | 9 | 9        | N/C            |
| Computer   |   |          | Printer        |

[Note] The total current to the serial port may not exceed 500 mA.

#### **USB** port

Connector type : Type B

| Pin No.  | 1    | 2  | 3  | 4   |
|----------|------|----|----|-----|
| Function | VBUS | D- | D+ | GND |

#### Internal interface

| UART1 wafer |      | Ethernet module |
|-------------|------|-----------------|
| N.C         | 11   | N.C             |
| TXD         | 22   | RXD             |
| RXD         | 33   | TXD             |
| CTS         | 44   | RTS             |
| GND         | 55   | GND             |
| RTS         | 66   | CTS             |
| E_MD        | 77   | E_MD            |
| RTS         | 88   | CTS             |
| E_RST       | 99   | E_RST           |
| +5V         | 1010 | +5V             |
| GND         | 1111 | GND             |
| +5V         | 1212 | +5V             |

# 1-4. Getting to know your printer

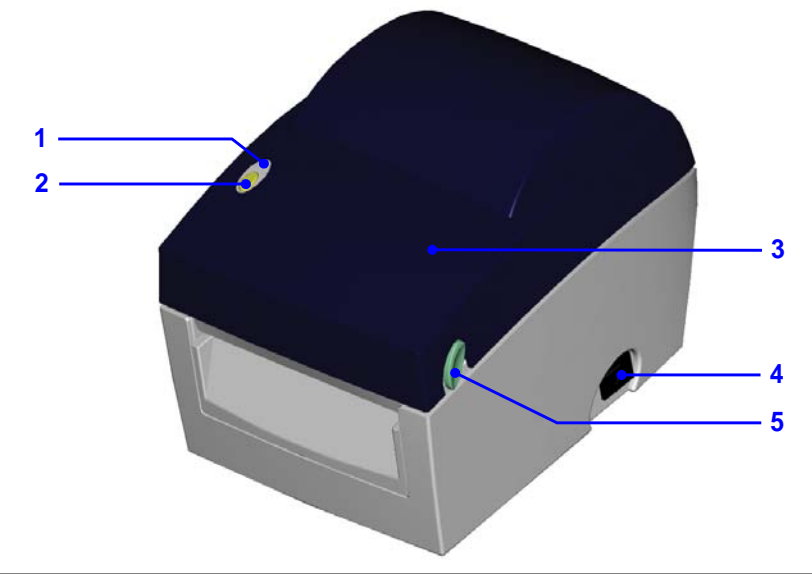

| 1. | LED indicator        |
|----|----------------------|
| 2. | FEED function button |
| 3. | Printer cover        |
| 4. | On/off switch        |
| 5. | Release buttons      |

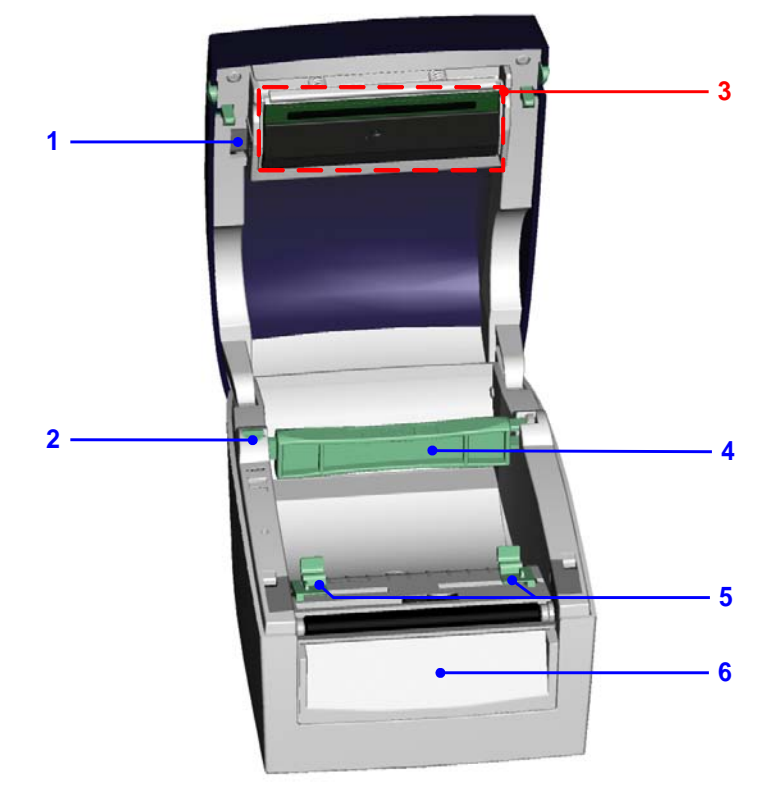

| 1. | Print head release lever |
|----|--------------------------|
| 2. | Label roll holder        |
| 3. | Print mechanism          |
| 4. | Label supply hub         |
| 5. | Label guides             |
| 6. | Front cover              |

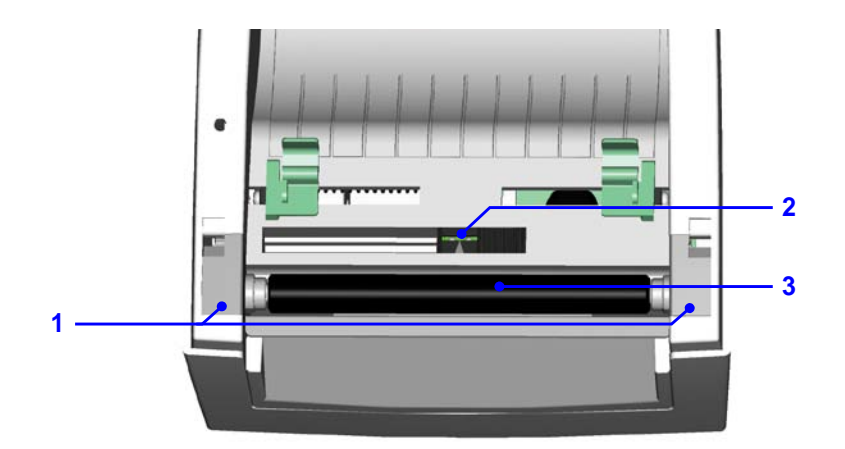

| 1. | Platen cover  |
|----|---------------|
| 2. | Label sensor  |
| 3. | Platen roller |

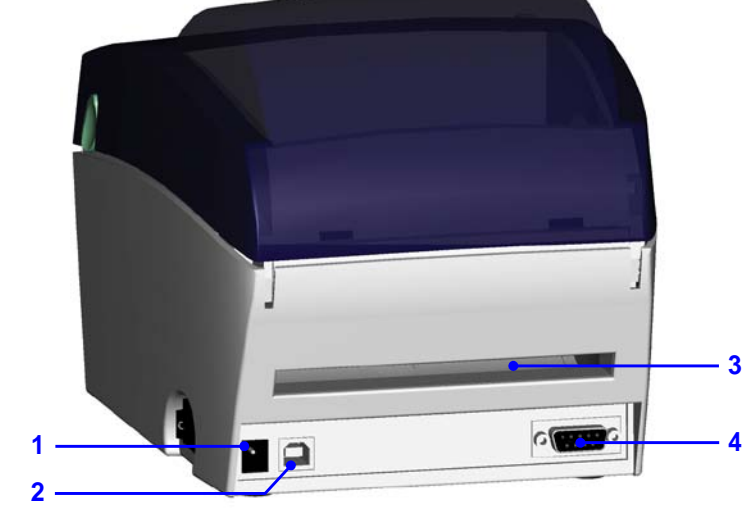

| 1. | Power jack                      |
|----|---------------------------------|
| 2. | USB port                        |
| 3. | Feed slot for continuous labels |
| 4. | Serial port (RS-232)            |

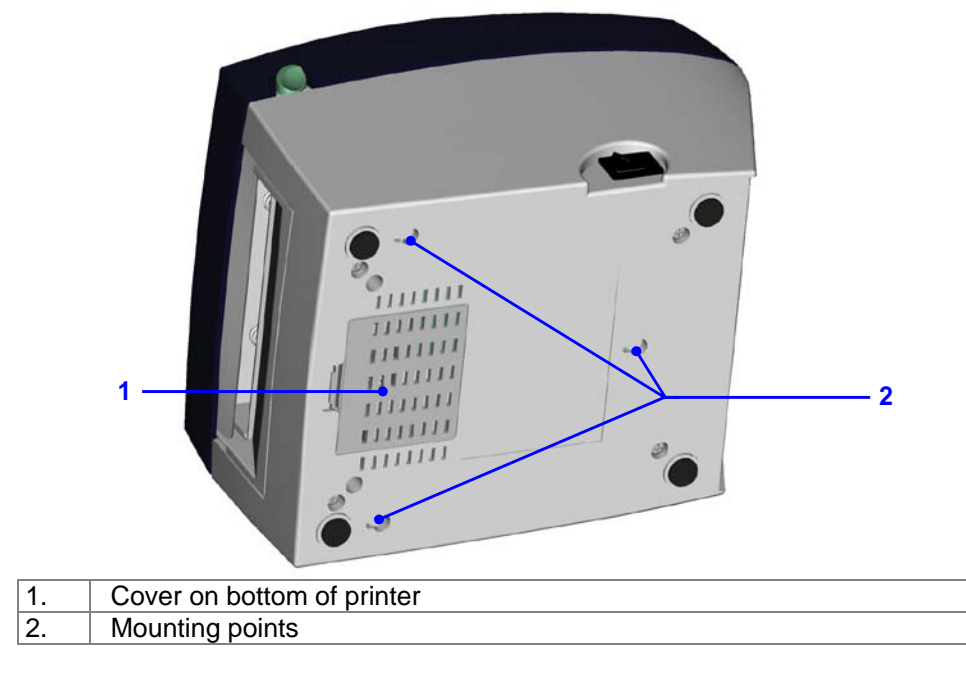

# 2. Printer setup

# **2-1. Loading the label roll**1. Place the printer on a

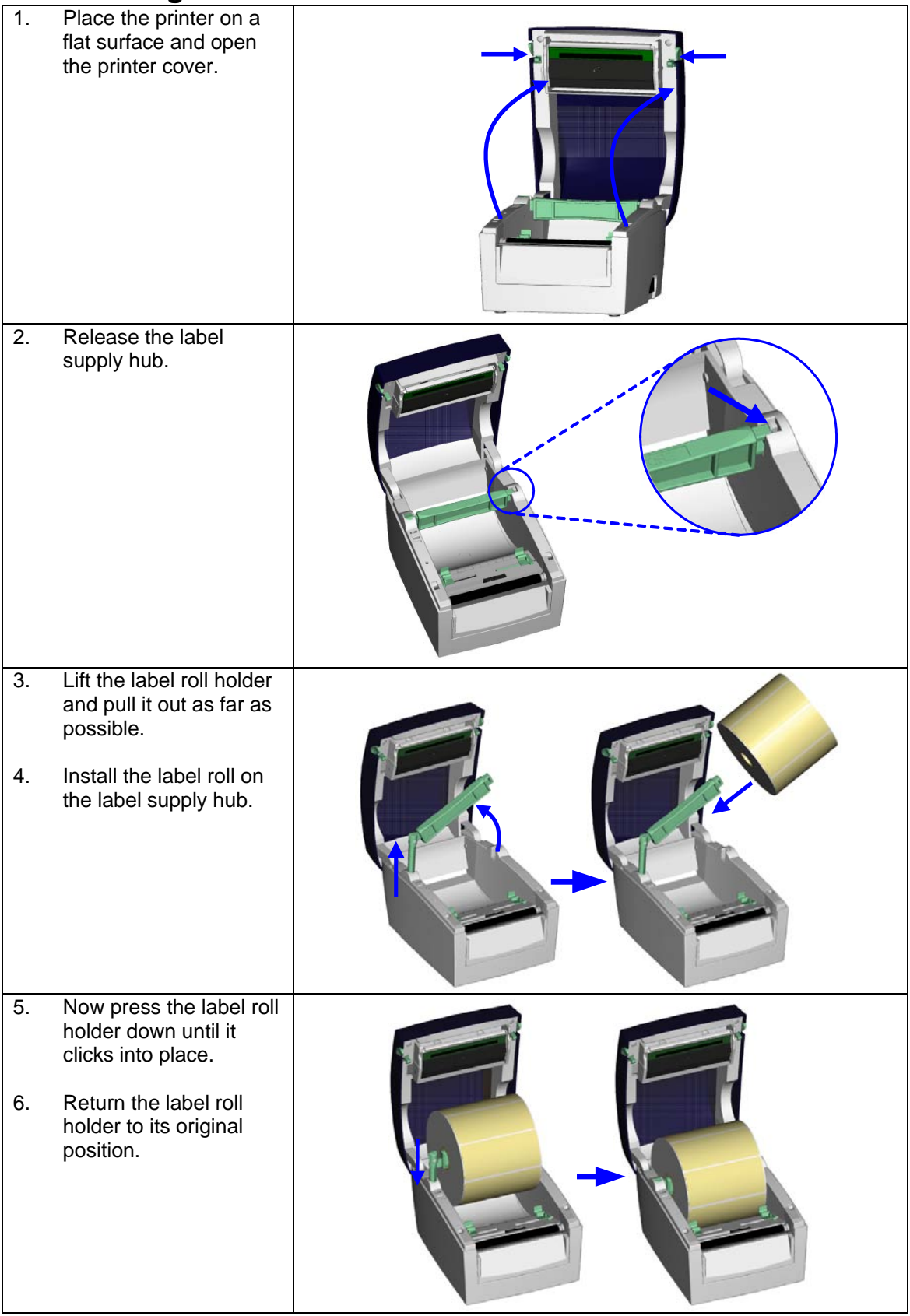

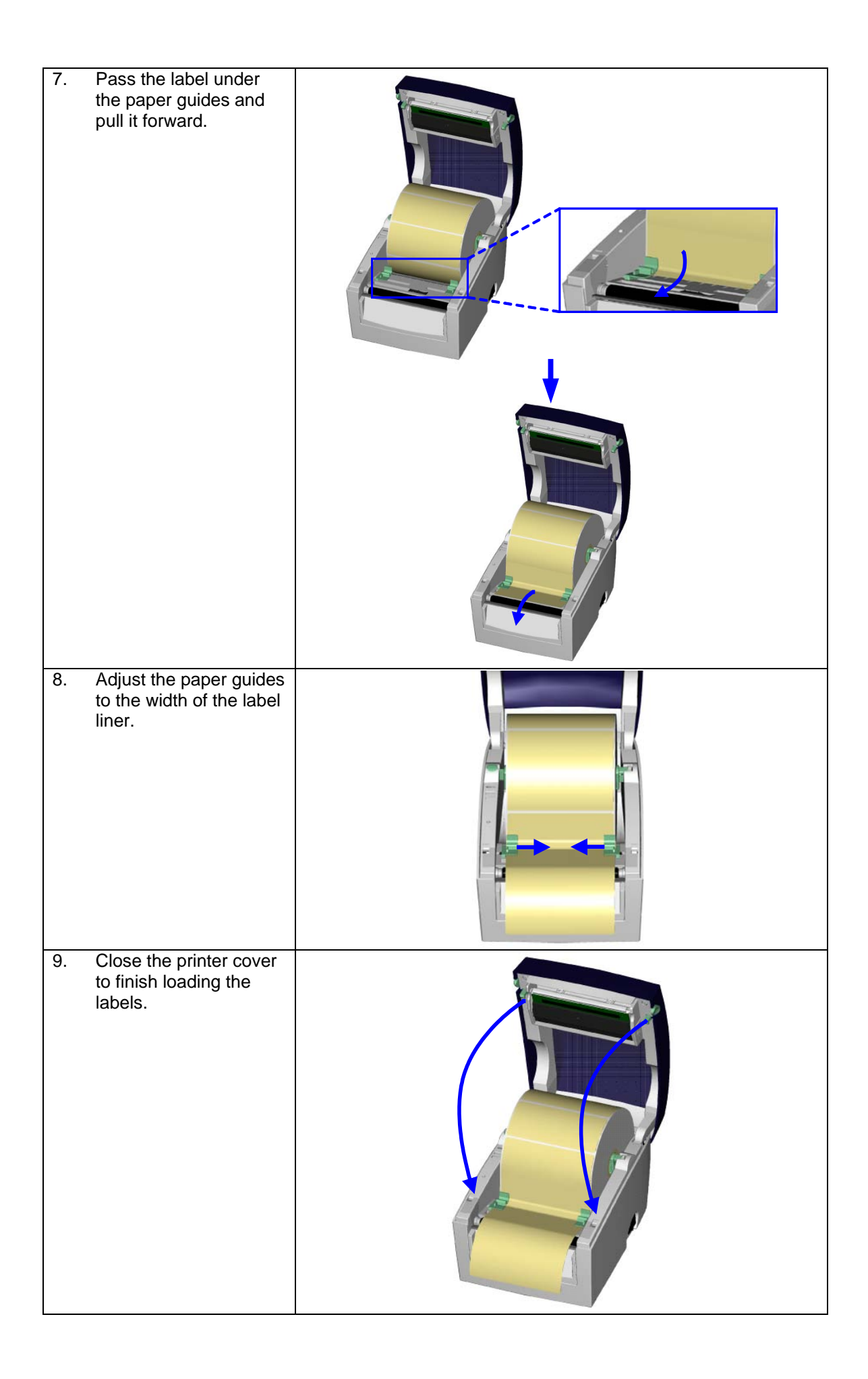

### 2-2. Installing the label roll holder

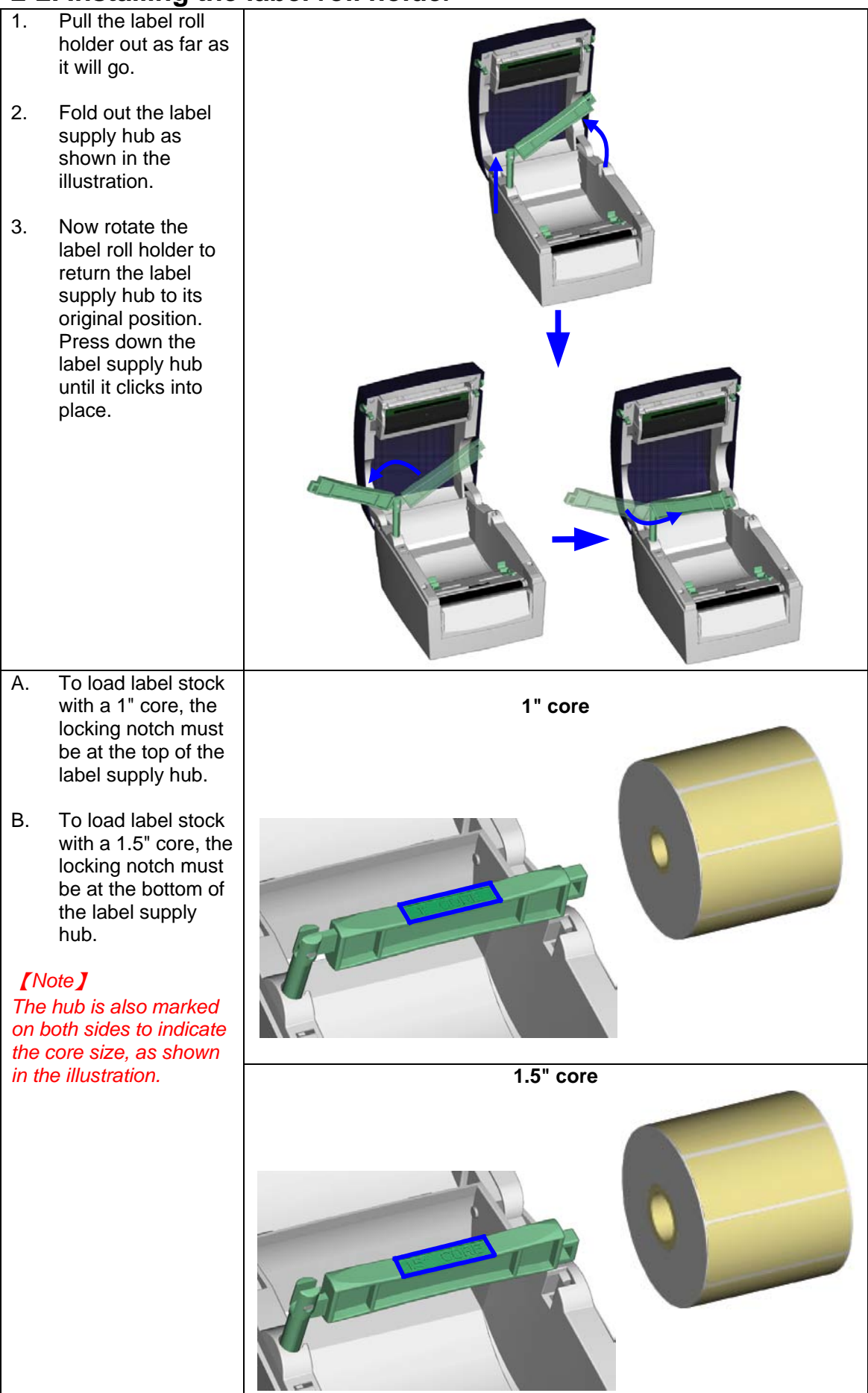

### 2-3. Connecting the printer to the host computer

- 1. Please make sure that the printer is switched off.
- 2. Connect the power cord to the power supply and to the AC adapter, then connect the adapter to the printer.
- 3. Connect the printer with the host computer via the USB port or serial port.
- 4. Switch on the printer. The LED indicator should light up.

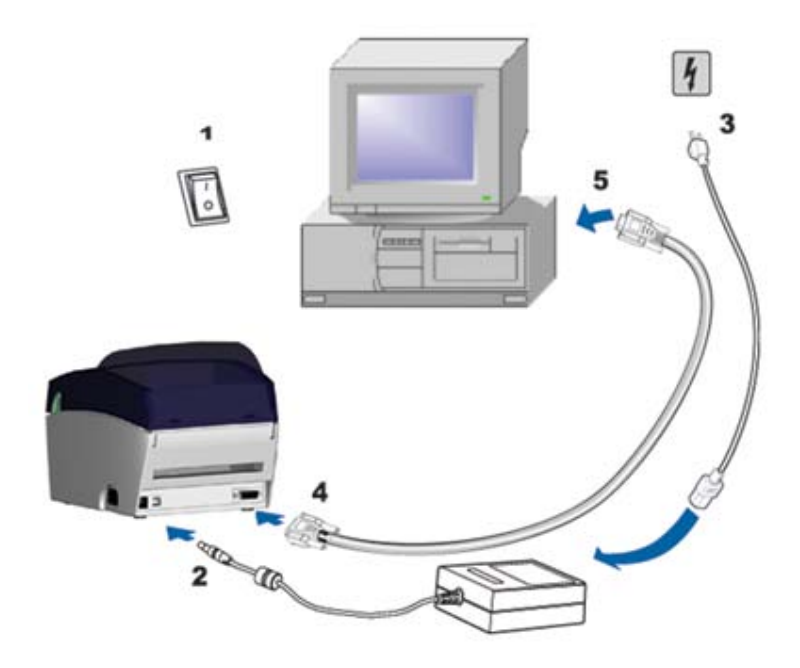

### 2-4. Installing the driver

| 1 Incort the product CD    |                                                                                        |
|----------------------------|----------------------------------------------------------------------------------------|
| in the CD/DVD drive of     | 🗁 Windows Drivers                                                                      |
| the best semputer and      | Eile Edit View Favorites Tools Help                                                    |
| ine nosi computer and      |                                                                                        |
| Open the windows           | 🛛 😋 🗸 🐑 V 🦻 🛛 🔏 📋 📘 🔎                                                                  |
| Drivers loider on the      | Back Forward Up Cut Copy Paste Search                                                  |
| CD.                        | Address 🛅 D:\Windows Drivers                                                           |
| 2 Evenues the file with    |                                                                                        |
| 2. Execute the life with   | File and Folder Tasks                                                                  |
| the same icon as the       |                                                                                        |
| file selected in the       | Make a new folder                                                                      |
| illustration on the right. | Publish this folder to the                                                             |
|                            | 🔛 Share this folder                                                                    |
|                            | WindowstrunterDrivers.e                                                                |
|                            |                                                                                        |
| 3. Follow the instructions | Seagull Driver Wizard                                                                  |
| in the installation        | Welcome to the Coostall Driver                                                         |
| wizard.                    | Wizard                                                                                 |
|                            |                                                                                        |
| 4. Select "Install printer | This wizard helps you install and remove printer drivers.                              |
| drivers" to start with     |                                                                                        |
| the driver installation.   | What would you like to do?                                                             |
|                            | Install printer drivers                                                                |
|                            | Upgrade printer drivers                                                                |
|                            | Remove printer drivers                                                                 |
|                            |                                                                                        |
|                            |                                                                                        |
|                            |                                                                                        |
|                            |                                                                                        |
|                            |                                                                                        |
|                            | < Back Next > Cancel                                                                   |
| 5 Specify your printer     |                                                                                        |
| model and continue         | Seaguii Driver wizard                                                                  |
| with the installation.     | Specify Printer Model The manufacturer and model determine which printer driver to use |
|                            |                                                                                        |
|                            | Specify the model of your printer.                                                     |
|                            | Printer Model                                                                          |
|                            | Godex EZ-6300 Plus                                                                     |
|                            | Godex E2-DT-2 GEPL                                                                     |
|                            | Godex EZ-DT-4<br>Godex EZ-DT-4 GEPI                                                    |
|                            | Godex EZgo C4                                                                          |
|                            | Gudex EZPI-1200 GepL                                                                   |
|                            |                                                                                        |
|                            | Version: 7.1.7 M-0 (08/06/2009)                                                        |
|                            |                                                                                        |
|                            |                                                                                        |
|                            | < gack Next > Cancel                                                                   |

| <ol> <li>Specify the port used<br/>to connect the printer<br/>to the host computer.</li> </ol>                                                                                         | Seagull Driver Wizard         Specify Port         A port is used to connect a printer to the computer.         Specify the port that you are using. If you are connecting using TCP/IP or another port type not listed below, create a new port.         Port       Type         COM1:       Serial Port (9600:8N1)         FILE:       Local Port         USB002       Virtual printer port for USB         UP_192.168.1.7       Standard TCP/IP Port (192.168.1.7:LPR)         Create Port       Configure Port                                                                                                    |
|----------------------------------------------------------------------------------------------------|----------------------------------------------------------------------------------------------------|
| <ul> <li>7. Enter a printer name.<br/>The printer will be<br/>listed under this name<br/>in the "Printers and<br/>Faxes" folder.</li> <li>9. Specific what here a provider.</li> </ul> | Seaguil Driver Wizard       Image: Specify Printer Name         Names are used to identify the printer on this computer and on the network.       Image: Specify Printer Name         Enter a name for this printer.       Image: Specify Printer Name         Printer name:       Specify Printer Name                                                                                                    |
| 8. Specify whether or not<br>you want to share the<br>printer with other<br>network users and<br>assign the printer a<br>share name.                                                   | Use this printer as the default printer      Specify whether or not you want to share this printer with other network users. When     sharing, you must provide a share name.     ⊙ Do not share this printer     ① ghare name: Godex_EZ-DT-4         < Back                                                                                                    |
| 9. When you have<br>configured all the<br>settings, a summary of<br>the printer settings is<br>displayed, which you<br>should check.                                                   | Seagull Driver Wizard       Completing the Seagull Driver         Wizard       A new printer will be installed using the following settings:         Name:       Godex EZ-DT-4         Share name: <not shared="">         Port:       USB001</not>                                                                                                    |
| 10. If all settings are<br>correct, click Finish to<br>start copying the driver<br>files.                                                                                              | Default:       No         Manufacturer:       Godex         Model:       Godex E2-DT-4         Version:       7.1.7 M-0 (08/06/2009)         To begin the driver installation process, click Finish.                                                                                                    |
| 11. Once copying is<br>complete, the new<br>printer should be<br>visible in the "Printers<br>and Faxes" folder.                                                                        | Printers and Faxes         Elle       Edit       Yiew       Favorites       Iools       Help         Back       Forward       Up       Cut       Copy       Paste       Search         Address       Printer Tasks       Image: Composition of Composition of Compos |

# 3. Operator panel

#### 3-1. FEED button

When you press the FEED button, the printer moves the label to the defined stop position. If you are using continuous labels, pressing the FEED button will move label stock until you release the button again. If you are using individual labels, pressing the FEED button will move only one label. If the label does not stop at the correct position, you need to run the auto-detection function on the label stock (see Section 3-3).

### 3-2. LED status

#### \*Note: This description applies only to firmware versions G3.000 or higher.

Press the FEED button and keep it pressed, then switch on the printer. You will hear two beeps and the LED lights up red. Release the FEED button. The printer will now automatically measure the label size (see Section 4-3.) and then print a test page (see Section 4-4.)

| 0 | LED<br>indicator  | Status       | Description                                                                   |
|---|-------------------|--------------|-------------------------------------------------------------------------------|
|   | Green             | Standby mode | The printer is ready for operation.                                           |
|   | Red<br>(flashing) | Error mode   | The printer has detected an error.<br>(see Section <b>3-5. Error alerts</b> ) |

### 3-3. Label size calibration

The printer can automatically detect and store label height. That means the host computer does not need to transmit the label height to the printer.

- 1. Check that the label sensor is positioned correctly.
- 2. Check that the label stock is loaded correctly.
- 3. Switch off the printer.
- 4. Switch on the printer, keeping the FEED button pressed. When the LED starts to flash red, release the FEED button. The printer will now measure the label stock and store the label height.
- 5. Once the printer has successfully measured the label stock, it will print a self-test label.

#### 3-4. Self test

The self-test function helps you find out whether the printer is functioning normally. The printer prints the following test page:

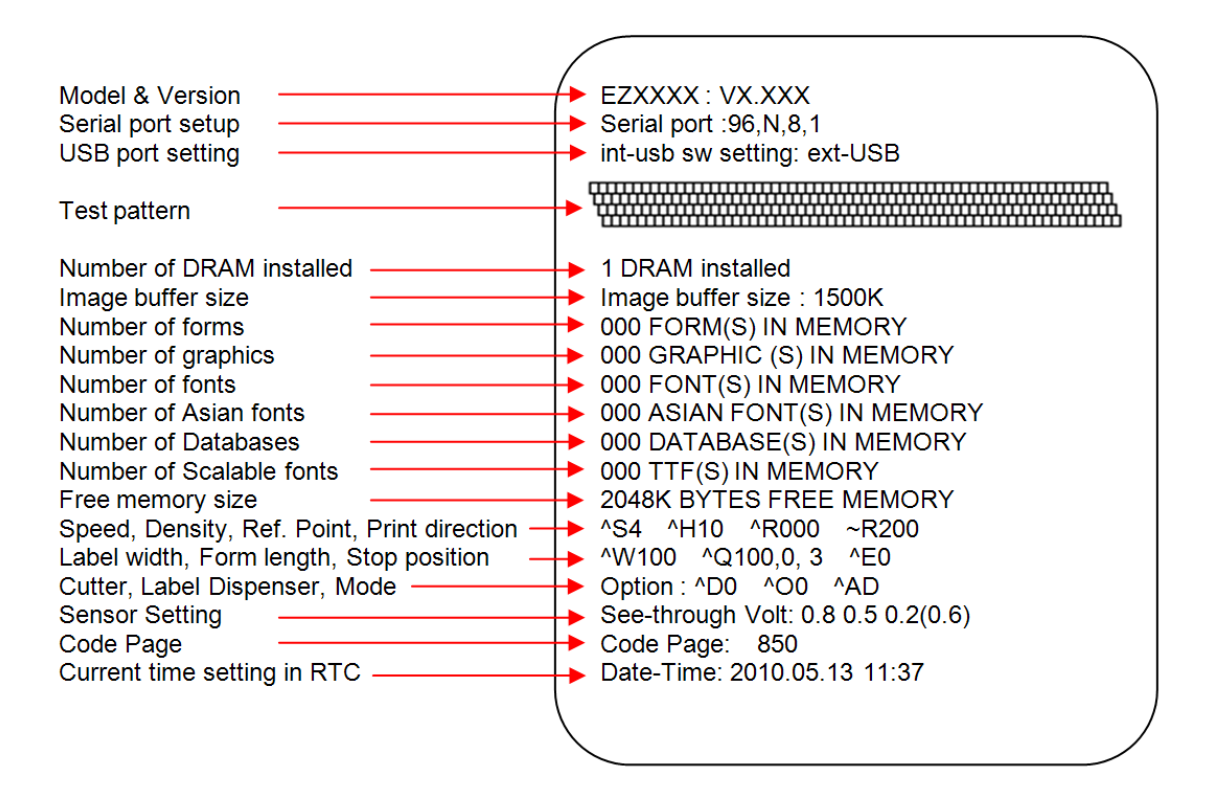

| LED<br>indicator  | Beeps       | Description                                                                                          | Solution                                                                                                    |
|-------------------|-------------|----------------------------------------------------------------------------------------------------|----------------------------------------------------------------------------------------------------|
| Red               | 2 x 4 beeps | The print mechanism is not correctly closed.                                                         | Open the print mechanism and close it again.                                                                                                    |
| Red<br>(flashing) | None        | High temperature at the print head.                                                                  | Once the print head has cooled down, the printer switches to standby mode.                                                                                                    |
| Red               | 2 x 2 beeps | No paper is detected.                                                                                | Make sure that the label sensor is<br>positioned correctly. If the sensor<br>still does not detect the paper, run<br>the auto-detection function<br>again.                                                |
|                   |             | The paper is finished.                                                                               | Replace the label roll.                                                                                                    |
| Red               | 2 x 2 beeps | Paper feed problem.                                                                                  | Possible reasons: the print medium<br>has become trapped around the<br>rubber roll; the sensor cannot detect<br>a gap or black mark between the<br>labels; there is no paper. Please<br>reset the sensor. |
| Red               | 2 x 2 beeps | The memory is full. The printer prints the message "Memory full".                                    | Delete unnecessary data or install additional memory.                                                                                                    |
| Red               | 2 x 2 beeps | Unable to find file. The printer prints the message "Filename cannot be found".                      | Use the "~X4" command to print all files. Then check whether the files exist and whether the names are correct.                                                                                           |
| Red               | 2 x 2 beeps | A file of the same name already<br>exists. The printer prints the<br>message "Filename is repeated". | Change the name of the file and try storing it again.                                                                                                    |

### 3-5. Error alerts

# 4. Accessories

#### 4-1. Installing the label dispenser

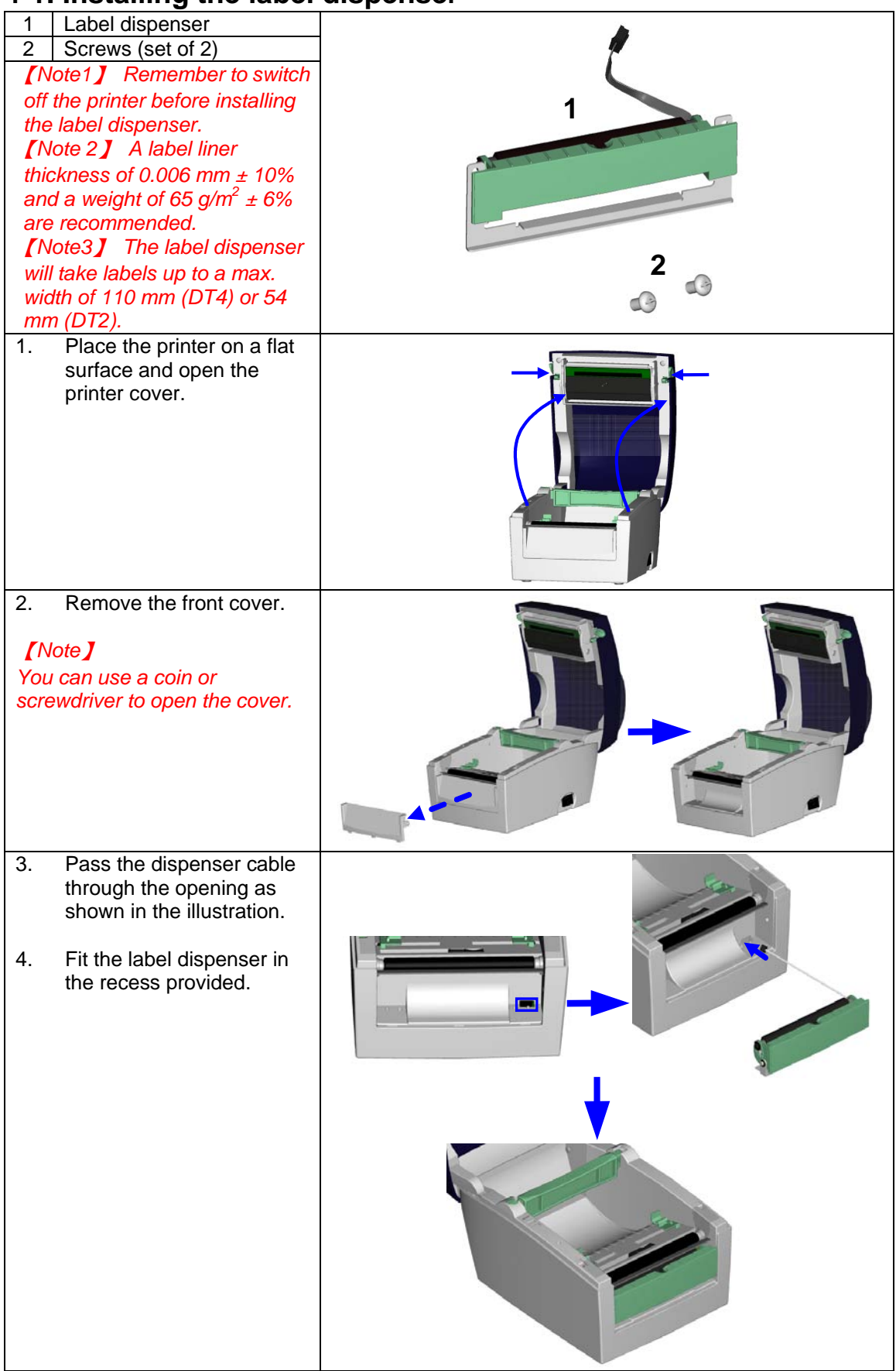

| EZDT4                                                                                                    |                |                                                                                                    | EZDT2 |
|----------------------------------------------------------------------------------------------------|----------------|----------------------------------------------------------------------------------------------------|-------|
| 5.<br>Turn the<br>printer upside<br>down and<br>tighten the<br>screws to<br>secure the<br>label<br>dispenser.                                                                                                    |                | 5.<br>Turn the<br>printer upside<br>down and<br>remove the<br>screw that<br>secures the<br>cover on the<br>bottom of the<br>printer. |       |
| 6.<br>Open the<br>cover on the<br>bottom of the<br>printer to<br>access the<br>motherboard.                                                                                                    |                | 6.<br>Tighten the<br>screws to<br>secure the<br>label<br>dispenser.                                                                  |       |
| [Note]<br>You can use a coin or screwdriv<br>cover.                                                                                                    | er to open the |                                                                                                    |       |
| <ul> <li>7. Connect the cable to the motherboard.</li> <li>[Note]</li> <li>The motherboard has two connectors, one for the cutter and the other for the dispenser. Please make sure that you are using the correct connector.</li> </ul> |                | , u<br>. Ou                                                                                                    |       |
| <ol> <li>Close the cover again<br/>(EZDT2: and secure it with<br/>the screw).</li> <li>Place the printer the right<br/>way up again.</li> </ol>                                                                                          |                |                                                                                                    |       |
|                                                                                                    |                |                                                                                                    |       |

| <ol> <li>Open the dispenser by folding it out.</li> <li>Load the labels, following the instructions in Section 2-1.</li> </ol>                                                                                                    |  |
|----------------------------------------------------------------------------------------------------|--|
| <ul> <li>12. Remove the first label and pass the label liner over the roller and the tear-off plate.</li> <li>[Note]</li> <li>The label stock should be at least 25 mm high.</li> <li>[Suggestion]</li> <li>When using the label dispenser, set the stop position to 9 mm (DT2: 8 mm).</li> <li>12. Remove the label liner.</li> </ul> |  |
| 13. Pass the label liner<br>through the printer and<br>dispenser as shown in the<br>illustration.                                                                                                    |  |
| 14. Fold up the dispenser cover to close it.                                                                                                    |  |
| 15. Switch on the printer and<br>press the FEED button to<br>measure the label stock.                                                                                                    |  |

### 4-2. Installing the cutter

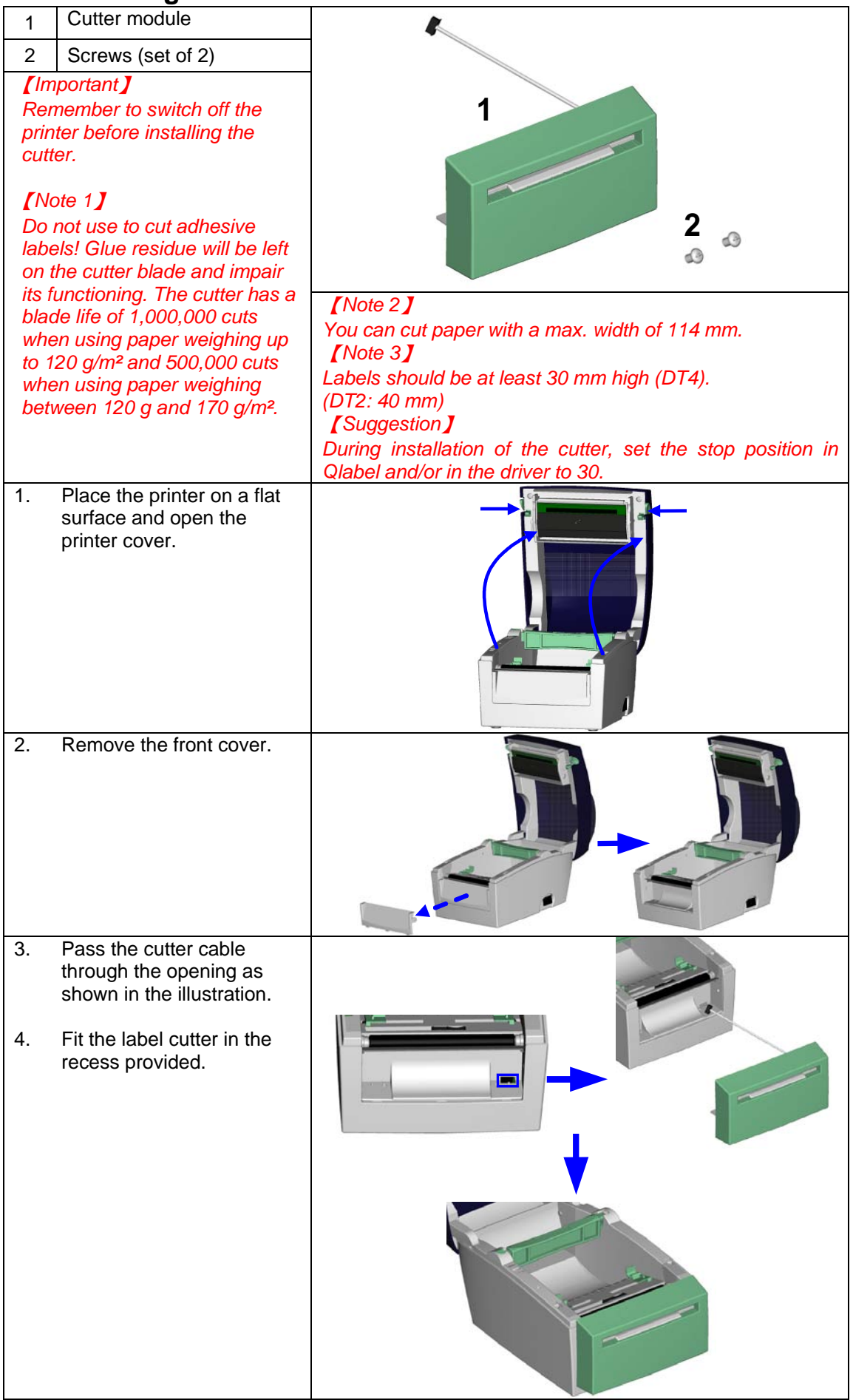

| EZDT4                                                                                                 |                                                                                                    |    | EZDT2                                                                                                    |  |   |
|----------------------------------------------------------------------------------------------------|----------------------------------------------------------------------------------------------------|----|----------------------------------------------------------------------------------------------------|--|---|
| 5.<br>Turn the<br>printer upside<br>down and<br>tighten the<br>screws to<br>secure the<br>cutter.     |                                                                                                    | •• | 5.<br>Turn the<br>printer upside<br>down and<br>remove the<br>screw that<br>secures the<br>cover on the<br>bottom of the<br>printer. |  | • |
| 6.<br>Open the<br>cover on the<br>bottom of the<br>printer to<br>access the<br>motherboard.           |                                                                                                    |    | 6.<br>Tighten the<br>screws to<br>secure the<br>label cutter.                                                                        |  | • |
| <ol> <li>Connect t<br/>motherbo</li> <li>[Note]</li> <li>Please make s<br/>using the corre</li> </ol> | the cutter to the<br>ard.<br>ure that you are<br>oct connector.                                                        |    | 2                                                                                                    |  |   |
| <ol> <li>Close the bottom of (EZDT2: a the screw)</li> <li>Place the way up ag step, load</li> </ol>  | cover on the<br>the printer<br>and secure it with<br>y).<br>printer the right<br>gain. In the next<br>the label stock. |    | · · · ·                                                                                                    |  |   |
|                                                                                                    |                                                                                                    |    |                                                                                                    |  |   |

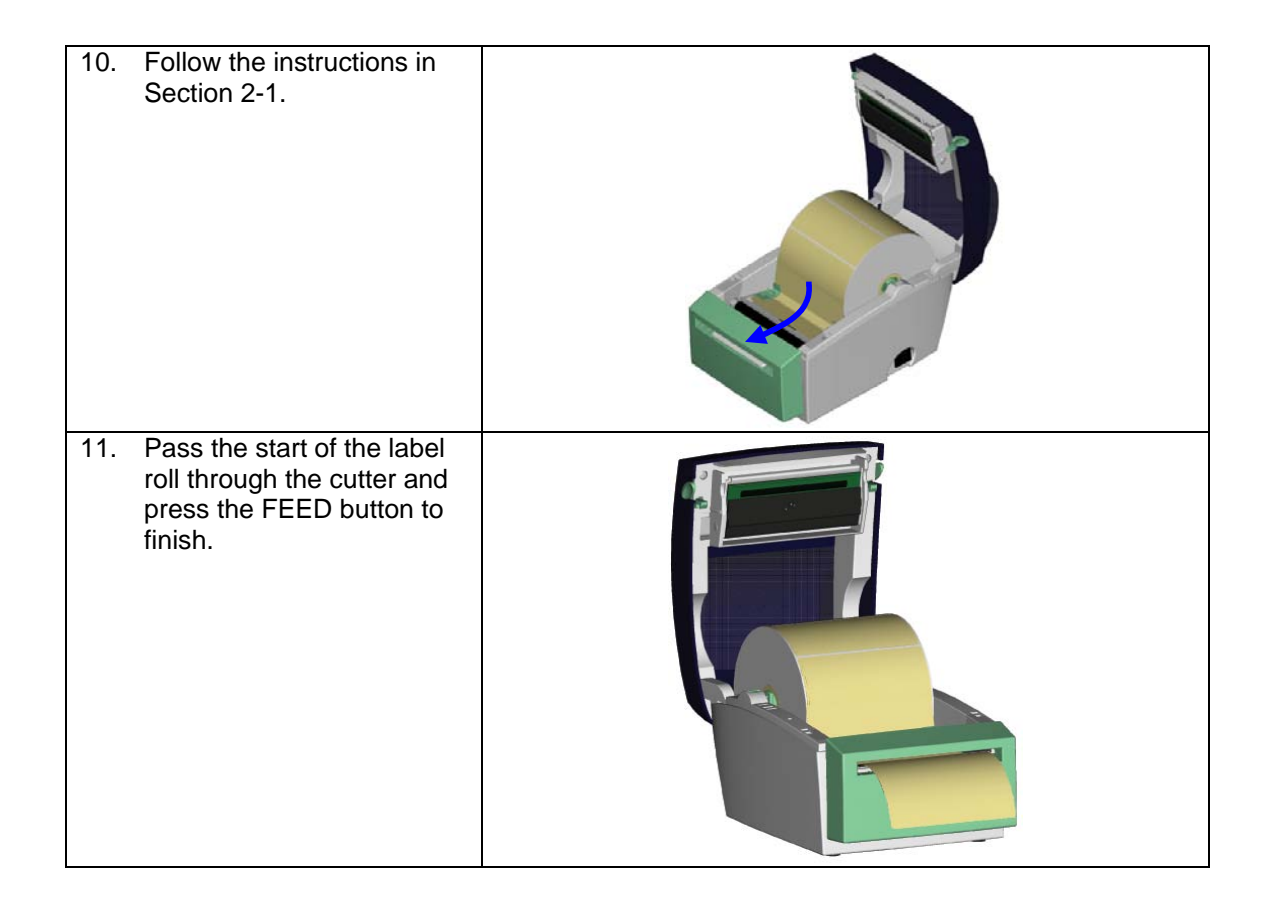

### 4-3. Installing the Ethernet module – EZDT2 thermal printer

| 1           | Ethernet cable, 1.8 m                                                                                           | × 2 4                                             |
|-------------|----------------------------------------------------------------------------------------------------|---------------------------------------------------|
| 2           | Connection cable (module to motherboard)                                                                        |                                                   |
| 3           | Bracket                                                                                                    |                                                   |
| 4           | Ethernet module                                                                                                 |                                                   |
| 5<br>6      | Notherboard back panel                                                                                          |                                                   |
| 0           |                                                                                                    |                                                   |
| 1           | Fastening screw (1 screw)                                                                                       |                                                   |
|             |                                                                                                    |                                                   |
|             |                                                                                                    | <b>6</b> 7.0                                      |
|             |                                                                                                    | • •                                               |
| <b>[</b> Ca | aution】Please make sure that you take precaution                                                                | ons to prevent electrostatic discharge during the |
| insta       | Illation.                                                                                                    |                                                   |
| <b>[</b> No | ote ] Please make sure that anti-static precaution                                                              | s are adopted during the installation.            |
| 1.          | Make sure that the printer is switched off and                                                                  |                                                   |
|             | the power cord disconnected from the printer.                                                                   |                                                   |
|             | You should work on a clean, flat surface.                                                                       |                                                   |
|             | Turn the printer upside down and remove the                                                                     |                                                   |
|             | two screws marked in the illustration from the                                                                  |                                                   |
|             | printer housing.                                                                                                |                                                   |
|             |                                                                                                    |                                                   |
|             |                                                                                                    |                                                   |
|             |                                                                                                    |                                                   |
|             |                                                                                                    |                                                   |
| 2.          | Place the printer the right way up again and lift                                                               |                                                   |
|             | the front cover.                                                                                                |                                                   |
|             |                                                                                                    |                                                   |
|             |                                                                                                    |                                                   |
|             |                                                                                                    |                                                   |
|             |                                                                                                    |                                                   |
|             |                                                                                                    |                                                   |
|             |                                                                                                    |                                                   |
|             |                                                                                                    |                                                   |
|             |                                                                                                    |                                                   |
|             |                                                                                                    |                                                   |
| 3.          | Gently lift the print mechanism.                                                                                |                                                   |
|             |                                                                                                    |                                                   |
|             |                                                                                                    |                                                   |
|             |                                                                                                    |                                                   |
|             |                                                                                                    |                                                   |
|             |                                                                                                    |                                                   |
|             |                                                                                                    |                                                   |
|             |                                                                                                    |                                                   |
|             |                                                                                                    |                                                   |
|             | Discourse and the second second second second second second second second second second second second second se |                                                   |
| 4.          | Disconnect the motherboard power supply.                                                                        |                                                   |
|             |                                                                                                    |                                                   |
|             |                                                                                                    |                                                   |
|             |                                                                                                    |                                                   |
|             |                                                                                                    |                                                   |
|             |                                                                                                    |                                                   |
|             |                                                                                                    |                                                   |
|             |                                                                                                    |                                                   |
|             |                                                                                                    |                                                   |

| 5.  | Now remove the print mechanism and the<br>motherboard and put them down, placing the<br>print mechanism to the left of the motherboard.                                                                                        |  |
|-----|----------------------------------------------------------------------------------------------------|--|
| 6.  | Remove the earthing screw and disconnect the earthing cable.                                                                                                    |  |
| 7.  | Remove the two hex screws to the left and<br>right of the RS-232 (serial) port.<br>Remove the motherboard back panel and<br>replace it with the back panel supplied.<br>Secure the new back panel using the two hex<br>screws. |  |
| 9.  | Secure the Ethernet module on the bracket.                                                                                                    |  |
| 10. | Plug the connection cable into the socket on<br>the motherboard and position it between the<br>capacitators to secure it, as shown in the<br>illustration.                                                                     |  |

| <ul> <li>11. Align the Ethernet module with the new motherboard back panel.</li> <li>[Note]</li> <li>Please make sure that the connection cable does not cover the hole marked.</li> </ul> |  |
|----------------------------------------------------------------------------------------------------|--|
| 12. Secure the Ethernet module on the<br>motherboard using the fastening screw<br>supplied and the earthing screw.                                                                         |  |
| 13. Now plug the other end of the connection cable into the Ethernet module socket.                                                                                                    |  |
| 14. To avoid damage to the cable when<br>reassembling the printer, all cables on the right<br>of the motherboard should be routed close to<br>the right-hand side of the housing.          |  |

| 15.               | Connect the motherboard to the power supply.                                                                                                    |                                                   |  |  |
|-------------------|----------------------------------------------------------------------------------------------------|---------------------------------------------------|--|--|
| 16.               | Place the print mechanism back inside the bottom part of the printer housing.                                                                                                    |                                                   |  |  |
| [C                | aution】Please make sure that you position all cal                                                                                                    | bles in such a way that they are not damaged when |  |  |
| <u>you</u>        | reassemble the printer.                                                                                                    |                                                   |  |  |
|                   |                                                                                                    |                                                   |  |  |
| 18.               | Secure the print mechanism using the two<br>screws you removed earlier.                                                                                                    |                                                   |  |  |
| 19.               | Installation of the Ethernet module is now complete.                                                                                                    |                                                   |  |  |
| [N<br>Onc<br>be s | [Note]<br>Once you have finished installing the Ethernet module, the command "^XSET,USBETHERNET,1" must<br>be sent to the printer to enable the Ethernet module. While the Ethernet module is enabled, the USB |                                                   |  |  |
| port              | port is disabled. To enable it again, send the command "^XSET,USBETHERNET,0" to the printer.                                                                                                    |                                                   |  |  |

## 4-4. Installing the Ethernet module – EZDT4 thermal printer

| 1            | Ethernet module                                                                                                    | •                                                 |
|--------------|----------------------------------------------------------------------------------------------------|---------------------------------------------------|
| 2            | Motherboard back panel                                                                                                    | 1                                                 |
| 3            | Connection cable (module to motherboard)                                                                                                    | 3 3                                               |
| 4            | Screw for Ethernet module (1 screw)                                                                                                    | <b>1 1 1 1</b>                                    |
| 5            | Ethernet cable, 1.8 m                                                                                                    |                                                   |
|              |                                                                                                    |                                                   |
| [Ca<br>insta | aution <b>J</b> Please make sure that you take precaution                                                                                                    | ons to prevent electrostatic discharge during the |
| 1.           | Make sure that the printer is switched off and<br>the power cord disconnected from the printer.<br>You should work on a clean, flat surface.<br>Turn the printer upside down and remove the<br>two screws marked in the illustration from the<br>printer housing. |                                                   |
| 2.           | Press the release buttons on either side of the<br>printer cover and pull them forward. You can<br>now open the printer cover.                                                                                                    |                                                   |
| 3.           | Place the printer the right way up again and lift<br>the front cover.                                                                                                    |                                                   |

| 4. | Lift the print mechanism and disconnect all<br>cables from the motherboard to make the work<br>easier for you.                                                                            |   |
|----|----------------------------------------------------------------------------------------------------|---|
| 5. | Remove the two hex screws to the left and right of the RS-232 (serial) port.                                                                                                    |   |
| 6. | Lift the motherboard, holding it by the side with<br>the RS-232 interface, and remove it. Please<br>make sure that the motherboard is no longer<br>attached to the mounting point marked. |   |
| 7. | Remove the motherboard back panel and<br>replace it with the back panel supplied.<br>Secure the new back panel using the two hex                                                          | 1 |
| 8. | screws.<br>Now replace the motherboard.                                                                                                    |   |
|    |                                                                                                    |   |
| 9. | Align the Ethernet module with the new<br>motherboard back panel. Secure the Ethernet<br>module using the screw supplied.                                                                 |   |
|    |                                                                                                    |   |

| 11.                       | Connect all print mechanism cables to the<br>motherboard and replace the print mechanism<br>in the printer housing.                                                         |                                                                                                    |
|---------------------------|----------------------------------------------------------------------------------------------------|----------------------------------------------------------------------------------------------------|
| 12.                       | Replace the front cover.                                                                                                    |                                                                                                    |
| 13.                       | Secure the print mechanism using the four screws you removed earlier.                                                                                                    |                                                                                                    |
| [N<br>Onc<br>be s<br>port | ote <b>]</b><br>e you have finished installing the Ethernet module<br>ent to the printer to enable the Ethernet module.<br>is disabled. To enable it again, send the comman | e, the command "^XSET,USBETHERNET,1" must<br>While the Ethernet module is enabled, the USB<br>ad "^XSET,USBETHERNET,0" to the printer. |

# 5. Maintenance and adjustment

### 5-1. Cleaning the print head

Dirt on the print head or ribbon, or glue residue from the label liner may result in inadequate print quality. The printer cover must therefore always be closed. Keeping dirt and dust away from the paper or labels ensures a good print quality and a longer lifespan of the print head. Here is how you clean the print head:

- 1. Switch off the printer.
- 2. Open the printer cover.
- 3. To remove any label residue or other dirt from the print head (see blue arrow), please use a soft lint-free cloth dipped in alcohol.

#### [Note 1]

The print head should be cleaned once a week.

#### [Note 2]

Please make sure that there are no metal fragments or other hard particles on the soft cloth used to clean the print head.

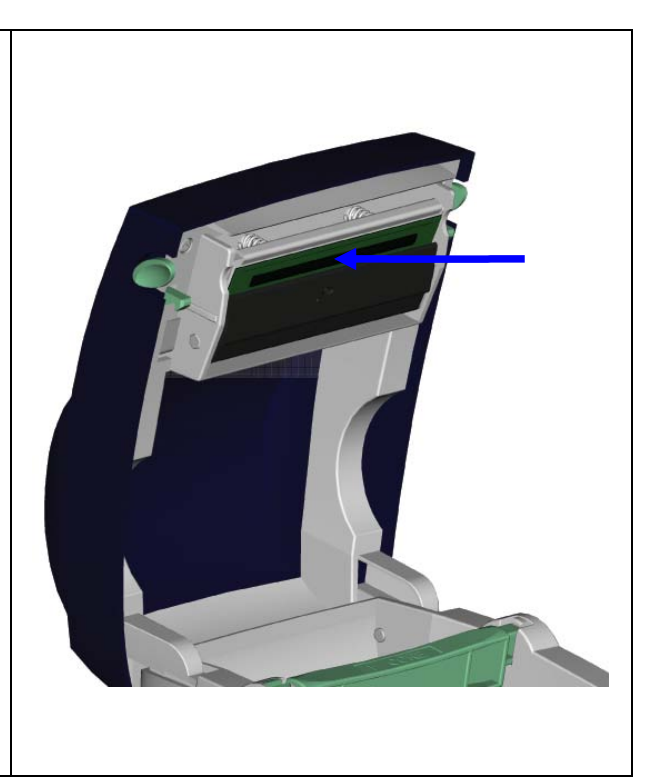

### 5-2. Adjusting the cutter

| While using the cutter, paper jams may<br>occur.<br>You can solve this problem by adjusting the<br>cutter. |                                                                                                    |  |
|----------------------------------------------------------------------------------------------------|----------------------------------------------------------------------------------------------------|--|
| 1.                                                                                                    | Turn the printer upside down. A screw is located on the bottom of the cutter housing.                                                                                               |  |
| 2.                                                                                                    | Unscrew the screw and remove the housing.                                                                                                    |  |
| 3.                                                                                                    | The adjustment screw is located on<br>the side of the cutter. Use a<br>screwdriver and turn the screw<br>anticlockwise to loosen the cutter<br>blade and pull out the jammed label. |  |
| 4.                                                                                                    | When you have cleared the jam, turn<br>the screw clockwise to secure the<br>cutter blade again.                                                                                     |  |

### 5-3. Labels with black marks

If you are using black-mark label stock that has the printer's maximum feed width, the printer may not recognise the black marks because they are outside the sensor range. When using label stock with black marks, you should therefore observe the following restrictions:

#### EZDT2

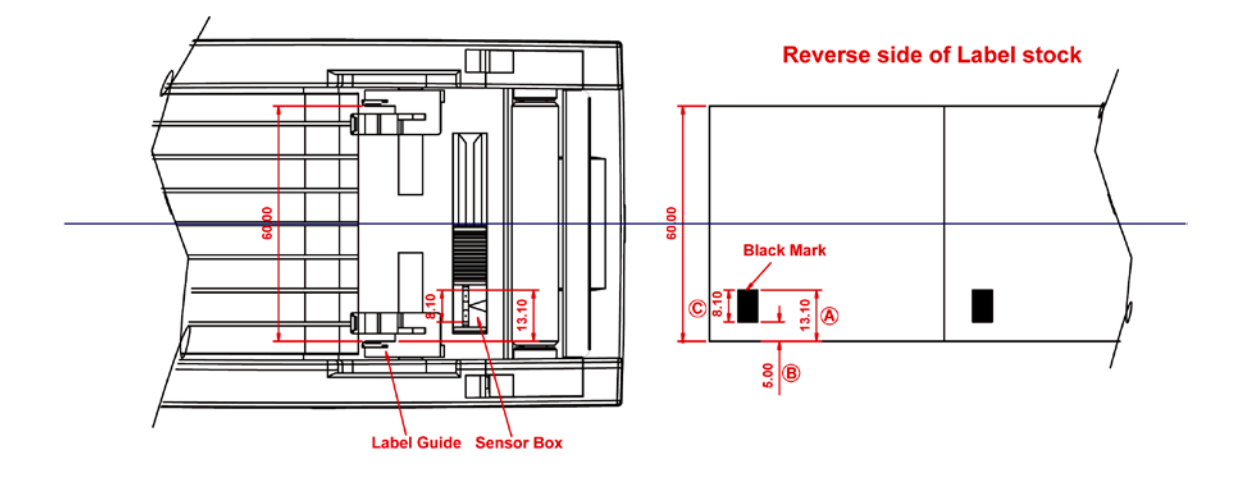

For 60 mm wide label stock, the black marks should have the following positions and sizes:

- A > 13.1 mm high
- B < 5mm high
- C > 8.1 mm high

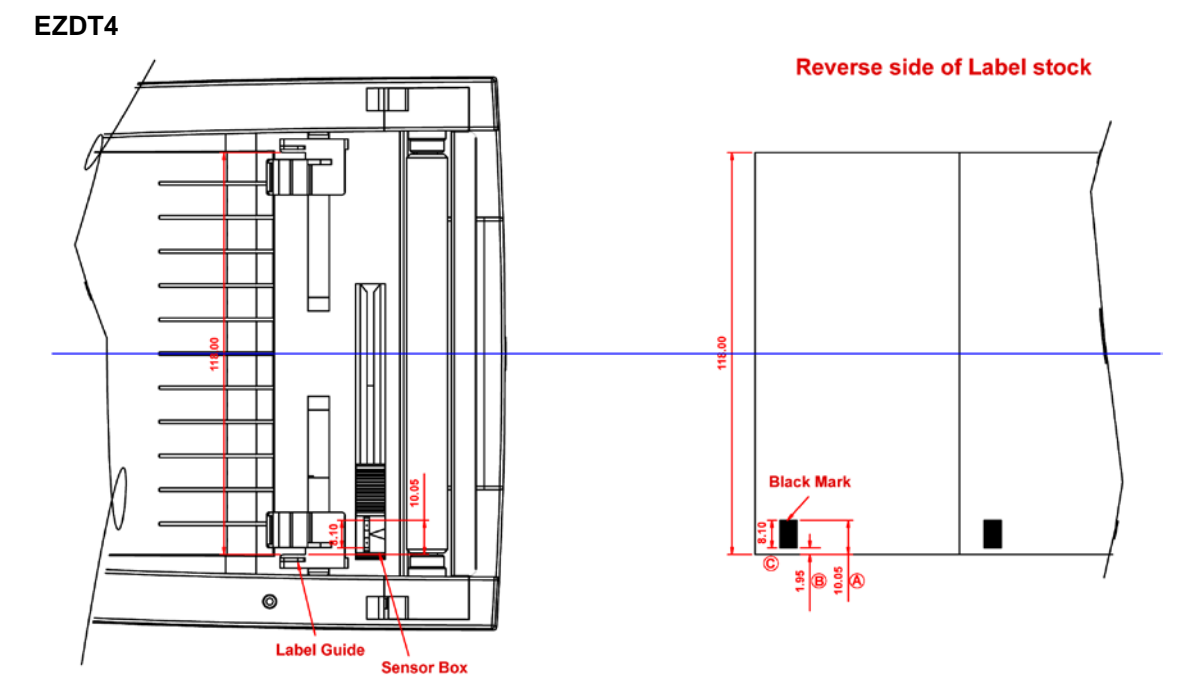

For 118 mm wide label stock, the black marks should have the following positions and sizes:

- A > 10.05 mm high
- B < 1.95 mm high
- C > 8.1 mm high

EZDT2 / EZDT4 User Manual

### 5-4. Troubleshooting

| Problem                                         | Solution                                                                   |
|-------------------------------------------------|----------------------------------------------------------------------------|
| The printer is switched on but the LEDs do      | <ul> <li>Check the power supply.</li> </ul>                                |
| not light up.                                   |                                                                            |
| The LED lights up red (ERROR) and printing      | <ul> <li>Check whether is an error in the software settings or</li> </ul>  |
| is interrupted.                                 | the print commands.                                                        |
|                                                 | <ul> <li>Replace the print medium with a suitable medium.</li> </ul>       |
|                                                 | <ul> <li>Check whether there is a label jam.</li> </ul>                    |
|                                                 | <ul> <li>Check whether the label stock is finished.</li> </ul>             |
|                                                 | <ul> <li>Check whether the print mechanism is closed (the</li> </ul>       |
|                                                 | print head is not positioned correctly).                                   |
|                                                 | <ul> <li>Check whether the print medium is covering the</li> </ul>         |
|                                                 | sensor.                                                                    |
|                                                 | <ul> <li>Check whether the cutter is functioning normally and</li> </ul>   |
|                                                 | whether it is cutting at all. (Only if a cutter is installed,)             |
| The label stock passes through the printer but  | <ul> <li>Please make sure that the label stock is loaded the</li> </ul>    |
| no image is printed.                            | right way up and that it is suitable material.                             |
|                                                 | <ul> <li>Choose the correct printer driver.</li> </ul>                     |
|                                                 | <ul> <li>Choose the correct label stock and a suitable printing</li> </ul> |
|                                                 | mode.                                                                      |
| The label stock jams during printing.           | <ul> <li>Clear the paper jam. Remove any label material left on</li> </ul> |
|                                                 | the thermal print head and clean the print head using a                    |
|                                                 | soft lint-free cloth dipped in alcohol.                                    |
| The label stock does not move correctly and     | <ul> <li>Check whether any label material is stuck to the</li> </ul>       |
| there is no printed image on some parts of the  | thermal print head.                                                        |
| label.                                          | <ul> <li>Check for errors in the application software.</li> </ul>          |
|                                                 | <ul> <li>Check whether the starting position has been set</li> </ul>       |
|                                                 | incorrectly.                                                               |
|                                                 | <ul> <li>Check the power supply.</li> </ul>                                |
| There is no printed image on part of the label. | <ul> <li>Check the thermal print head for dust or other dirt.</li> </ul>   |
|                                                 | <ul> <li>Use the internal "~T" command to check whether the</li> </ul>     |
|                                                 | thermal print head will carry out a complete print job.                    |
|                                                 | <ul> <li>Check the quality of the print medium.</li> </ul>                 |
| The printed image is positioned incorrectly.    | <ul> <li>Check whether there is paper or dust covering the</li> </ul>      |
|                                                 | sensor.                                                                    |
|                                                 | <ul> <li>Check whether the label liner is suitable. Please</li> </ul>      |
|                                                 | contact your dealer.                                                       |
|                                                 | <ul> <li>Check the paper guide settings.</li> </ul>                        |
| A label is missed out during printing.          | <ul> <li>Check the label height setting.</li> </ul>                        |
|                                                 | <ul> <li>Check whether there is dust covering the sensor.</li> </ul>       |
| The printed image is blurred.                   | <ul> <li>Check the darkness setting.</li> </ul>                            |
|                                                 | <ul> <li>Check the thermal print head for glue residue or other</li> </ul> |
|                                                 | dirt.                                                                      |
| The cutter does not cut off the labels in a     | • Check whether the label stock is positioned straight.                    |
| straight line.                                  |                                                                            |
| I ne cutter does not cut off the labels         | • Check whether the label is more than 0.16 mm thick.                      |
| completely.                                     |                                                                            |
| vvnen using the cutter, the labels are not fed  | Cneck whether the cutter has been correctly installed.                     |
| through or cut off incorrectly.                 | Check whether the paper guides are functioning                             |
|                                                 | correctly.                                                                 |
| The stripper is not functioning correctly.      | • Check whether there is dust on the label dispenser.                      |
|                                                 | <ul> <li>Check whether the label stock is positioned correctly.</li> </ul> |

[Note] If any problems occur that are not described here, please contact your dealer.